### New Hire Enrollment in Workday -

### ADD YOUR DEPENDENTS FIRST

Click on your Picture & select

the select Benefits

View Profile

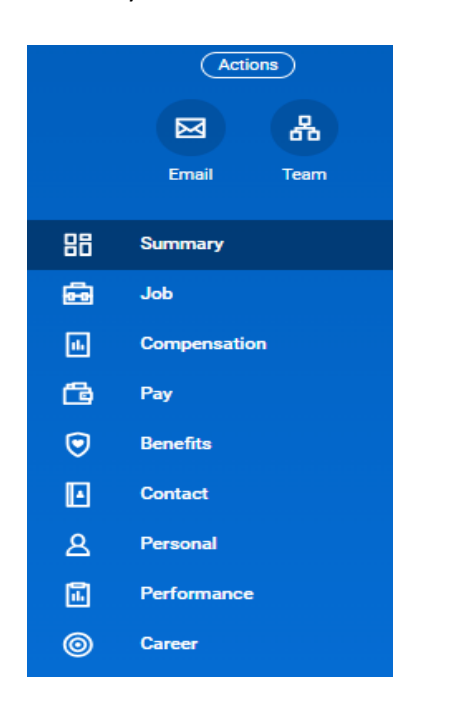

### Under the My Dependents tab, click Add -

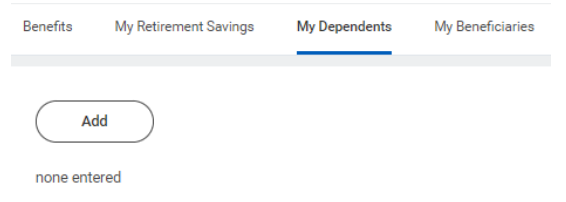

Before you add your Dependent to the system, please ensure you have all documents listed below to add them to your plans. If you are covering your spouse & asking for a waiver, the list of eligible documents for that process are listed within the Spousal Privilege Premium Waiver process.

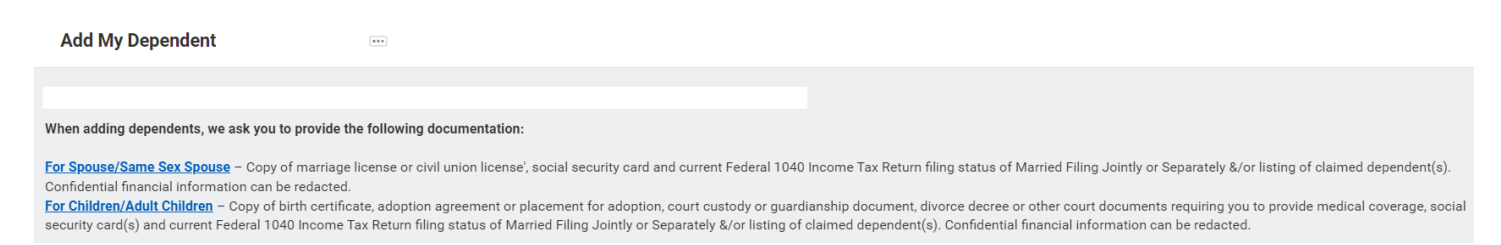

### **Dependent Options**

| Effective Date & Reason                                  |   |
|----------------------------------------------------------|---|
| Effective Date *                                         | Ø |
| 10/09/2023                                               |   |
| Reason<br>Add Dependent > New Employee adding Dependents |   |
| Use your new dependent as a beneficiary?                 |   |
| Use as Beneficiary                                       | Ø |
| Yes                                                      |   |

## **Dependent Personal Information** Legal Name P Legal Name ★ (empty) Gender P Gender ★ (empty) Date of Birth 0 Date of Birth ★ (empty) Citizenship P Citizenship Status (empty) Relationship P Relationship \* (empty) Is this a person with a disability? Ø Disabled No

| ependent Personal Information                                                 |    |
|-------------------------------------------------------------------------------|----|
| Legal Name                                                                    |    |
|                                                                               | \$ |
| Name                                                                          |    |
| (empty)                                                                       |    |
| Country *                                                                     |    |
| × United States of America ⋮≣                                                 |    |
| Allow Duplicate Name                                                          |    |
|                                                                               |    |
|                                                                               |    |
| Check this box only when there is more than one dependent with the same name. |    |
| Pf-                                                                           |    |
|                                                                               |    |
|                                                                               |    |
| First Name *                                                                  |    |
| Willy                                                                         |    |
|                                                                               |    |
| Middle Name                                                                   |    |
| Wally                                                                         |    |
|                                                                               |    |
| Last Name *                                                                   |    |
| Wonka                                                                         |    |
| Suffix                                                                        |    |
|                                                                               |    |
| =                                                                             |    |

| Contact Information |
|---------------------|
| Primary Address Add |
| Additional Address  |
| Add                 |
| Primary Phone       |
| Add                 |
| Primary Email       |
| Add                 |

| Identifier Information |  |
|------------------------|--|
| National IDs           |  |
| Add                    |  |
| Other IDs              |  |
| Add                    |  |

### Identifier Information

| Country *                                                                   | \$ ~ |
|-----------------------------------------------------------------------------|------|
| × United States of America                                                  |      |
|                                                                             |      |
|                                                                             |      |
| National ID Type *                                                          |      |
| National ID Type ★<br>× Social Security Number (SSN) :Ξ                     |      |
| National ID Type ★<br>× Social Security Number (SSN) :Ξ                     |      |
| National ID Type *       × Social Security Number (SSN)       Add/Edit ID * |      |

|            | enter your comment Adding Spouse for Benefits & as a Beneficiary |
|------------|------------------------------------------------------------------|
| $\bigcirc$ | · · · · · · · · · · · · · · · · · · ·                            |
| Attac      | hments                                                           |
|            |                                                                  |
|            | Drop files here                                                  |
|            | or                                                               |
|            | Select files                                                     |
|            |                                                                  |

| Attachme | ents                                                                 |                      |      |  |
|----------|----------------------------------------------------------------------|----------------------|------|--|
| DOC      | Using for Catch_Deps in AI-CI-HI-SL.docx<br>✓ Successfully Uploaded! |                      |      |  |
|          | Description                                                          | Marriage Certificate |      |  |
|          | Category *                                                           | × Benefits           | :=   |  |
|          |                                                                      |                      |      |  |
| Subr     | nit                                                                  | Save for Later Canc  | el ) |  |

| Be | enefits   | My Retirement Savings | My Dependen | Success! Event submitted | ×                           |        |      |
|----|-----------|-----------------------|-------------|--------------------------|-----------------------------|--------|------|
|    | Dependent | ts 1 item             |             |                          |                             |        |      |
|    | Depender  | nt                    |             | Relationship             | Age                         |        |      |
|    | Willy Won | ıka                   |             | Spouse                   | 73 years, 1 months, 11 days | Delete | Edit |

#### **Dependent Personal Information**

| Legal Name                                                                    |      |
|-------------------------------------------------------------------------------|------|
|                                                                               | \$ ~ |
| Name                                                                          |      |
| (empty)                                                                       |      |
| Country *                                                                     |      |
| $\times$ United States of America $\vdots$                                    |      |
| Allow Duplicate Name                                                          |      |
|                                                                               |      |
| Check this box only when there is more than one dependent with the same name. |      |
|                                                                               |      |
| Prefix                                                                        |      |
|                                                                               |      |
| First Name *                                                                  |      |
| Cindy                                                                         |      |
|                                                                               |      |
| Middle Name                                                                   |      |
| Lou                                                                           |      |
| Last Name *                                                                   |      |
| Who                                                                           |      |
| ]                                                                             |      |
| Suffix                                                                        |      |
| ≔                                                                             |      |

| Benefits | My Retirement Savings | My Dependent | You have submitted  |                             | × |        |      |              |
|----------|-----------------------|--------------|---------------------|-----------------------------|---|--------|------|--------------|
| A        | bb                    |              | <u>View Details</u> |                             |   |        |      |              |
| Depender | nts 2 items           |              |                     |                             |   |        |      | 18 🖩 후 🖬 📭 🖿 |
| Depende  | nt                    |              | Relationship        | Age                         |   |        |      |              |
| Cindy WI | 10                    |              | Child               | 3 years, 1 months, 11 days  |   | Delete | Edit |              |
| Willy Wo | nka                   |              | Spouse              | 73 years, 1 months, 11 days |   | Delete | Edit | Ţ            |

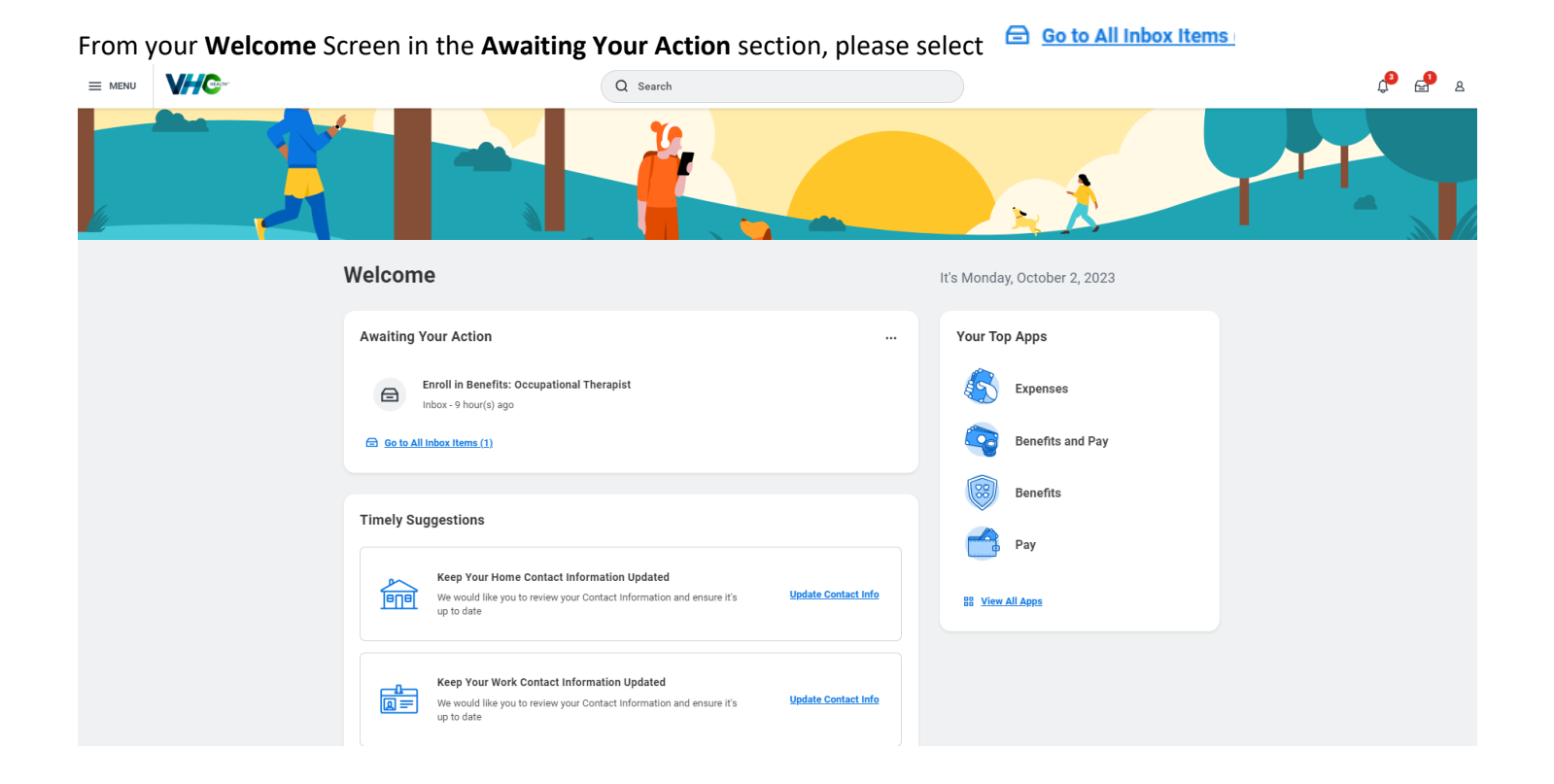

# **Change Benefit Elections**

10 hour(s) ago - Effective 10/02/2023

Initiated On 10/02/2023

Submit Elections By 10/31/2023

### Let's Get Started

#### **Update Your Information**

#### Information Updated

Thanks for updating your information.

Next up, you'll confirm benefits you'd like to keep the same, or add any changes you'd like to make.

# Health Information

 Tobacco Use

 Question
 Have you OR any of your dependents in your household used Tobacco in the past 12 months?

 Answer
 \*
 Yes

 No
 No

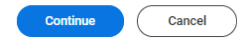

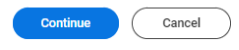

### Start Selecting your Benefits!

|                                                                     | Q Search                                   | ء 😫 🕈                         |
|---------------------------------------------------------------------|--------------------------------------------|-------------------------------|
| New Hire                                                            |                                            | XII (                         |
| Projected Total Cost Per Paycheck Projected Total Credits<br>\$0.00 |                                            |                               |
| Health Care and Accounts                                            |                                            |                               |
| Medical, Vision & RX<br>Walved                                      | Spousal Privilege Premium Waiver<br>Waived | Dental<br>Waived              |
| Enroll                                                              | Enroll                                     | Erroll                        |
| Hospital Indemnity<br>Walved                                        | Accident Insurance<br>Waived               | Critical Illness<br>Valved    |
| Enroll                                                              | Enroll                                     | Erroll                        |
| Health Savings Account<br>Waived                                    | Medical FSA<br>Waived                      | Limited Purpose FSA<br>Waived |
| Enroll                                                              | Enroll                                     | Erroll                        |
| Dependent Care FSA<br>Waived                                        |                                            |                               |
| Enroll                                                              |                                            |                               |

| Insurance                                                                                                    |                                       |                                      |  |  |  |
|----------------------------------------------------------------------------------------------------|---------------------------------------|--------------------------------------|--|--|--|
| Basic Life & AD&D           MetLife Insurance Company 1x (Employee)           Cost per paycheck         included | University Supplemental Life & AD&D   | Spouse Life & AD&D<br>Waived         |  |  |  |
| Coverage 1 X Salary                                                                                              | Enroll                                | Erroll                               |  |  |  |
| Manage                                                                                                    |                                       |                                      |  |  |  |
| Child Life & AD&D<br>Waived                                                                                      | Short Term Disability (STD)<br>Waived | Long Term Disability (LTD)<br>Waived |  |  |  |
| Enroll                                                                                                    | Enroll                                | Enroll                               |  |  |  |
| Additional Benefits                                                                                              |                                       |                                      |  |  |  |
| Employee Assistance Program<br>Sunstone Counseling                                                               | Cafe<br>Walved                        | Legal Assistance<br>Waived           |  |  |  |
| Cost per paycheck Included                                                                                       |                                       |                                      |  |  |  |
| Manage                                                                                                    | Enroll                                | Enroll                               |  |  |  |
|                                                                                                    |                                       |                                      |  |  |  |
|                                                                                                    |                                       |                                      |  |  |  |
| Review and Sign Save for Later                                                                                   |                                       |                                      |  |  |  |

### Medical, Vision & RX

| Projected Total Cost Per Paycheck<br>\$0.00                             |                                               |                            |     |                                                                             |
|-------------------------------------------------------------------------|-----------------------------------------------|----------------------------|-----|-----------------------------------------------------------------------------|
| Plans Available                                                         |                                               |                            |     | <ul> <li>Health Care Instructions</li> </ul>                                |
| Select a plan or Waive to opt out of Medical, Vision & RX. The di Only. | isplayed cost of waived plans as              | sumes coverage for Employe | е   | General Instructions                                                        |
| 4 items                                                                 |                                               | = □                        | 1.7 | **PLEASE WAIVE SPOUSAL SURCHARGE IF YOU ARE NOT ELECTING MEDICAL COVERAGE** |
| *Selection                                                              | Benefit Plan Details                          | You Pay (Biweekly)         |     |                                                                             |
| Select Waive                                                            | CareFirst Administrators<br>BC/BS HDHP        | \$65.66                    |     |                                                                             |
| Select Waive                                                            | CareFirst Administrators<br>BC/BS PPO 2       | \$142.04                   |     |                                                                             |
| <ul><li>Select</li><li>Waive</li></ul>                                  | CareFirst Administrators<br>BC/BS PPO VHC PPO | \$260.44                   |     |                                                                             |
| Select Waive                                                            | Kaiser Permanente HMO                         | \$230.50                   | •   |                                                                             |
| 4                                                                       |                                               |                            |     |                                                                             |
| Confirm and Continue Cancel                                             |                                               |                            |     |                                                                             |

You will notice that the **Projected Total Cost Per Paycheck** will change from Employee Only to whatever Coverage Level you select. In the examples below the cost goes from \$130.22 (Employee Only) to \$321.73 (Employee + Spouse) to \$455.22 (Family).

Medical, Vision & RX - CareFirst Administrators BC/BS PPO VHC PPO New Hire for Silly Dogooder (30041)

| Projected Total Core Prayebolk Projected Total Credits   Stabular * Health Care Instructions   Add a new dependent or select an existing dependent from the list below. Provider Website CareFirst Administrators   Coverage * Employee Only Ceneral Instructions   * Innots prepaycheck \$130.22 \$130.22     Items * * Employee Into     Select Pependent   Pependent   Willy Wonka   Spouse   Ording Who   Cindy Who   Cindy Who     Cindy Who                                                                                                    |                                                                          |                   |                                   |              |               |   |                  |                          |
|----------------------------------------------------------------------------------------------------|--------------------------------------------------------------------------|-------------------|-----------------------------------|--------------|---------------|---|------------------|--------------------------|
| Dependents <ul> <li>Health Care Instructions</li> <li>Provider Website</li> <li>CareFirst Administrators</li> </ul> Coverage * Employee Only <ul> <li>General Instructions</li> </ul> *In cost per paycheck \$130.22      Add New Dependent <ul> <li>(ind) Wily Wonka</li> <li>(ind) Wily Wonka</li> <li></li></ul>    | Projected Total Cos<br>\$130.22                                          | st Per Paycheck   | Projected Total Credits<br>\$0.00 |              |               |   |                  |                          |
| Add anew dependent or select an existing dependent from the list below. Coverage * Employee Only Plan cost per paycheck \$130.22   Add New Dependent     Etems     Select     Dependent     Relationship     Date of Birth     Willy Wonka     Spouse     Option     Option      <                                                                                                    | Dependents                                                               |                   |                                   |              |               |   | ✓ Health Ca      | re Instructions          |
| Coverage * Employee Only   Pale cost per paycheck \$130.22     Add New Dependent     Select Dependent     Relationship Date of Birth     Willy Wonka Spouse   Op/01/1950     Olindy Who     Clindy Who     Clindy Who                                                                                                    | Add a new dependent or select an existing dependent from the list below. |                   |                                   |              |               |   | Provider Website | CareFirst Administrators |
| Add New Dependent     Aterms     Select     Dependent     Relationship     Date of Birth     Image: Dependent     Signame (Signame (Sign                                                                             | Coverage                                                                 | * Employee O      | nly                               |              |               |   | General Instru   | ctions                   |
| Add New Dependent     2 items     Select     Dependent     Relationship     Date of Birth     Image: Dependent     Villy Wonka     Spouse     09/01/1950     Image: Dependent     Cindy Who     Cindy Who     Cindy Windy Cindy Cindy                                                                                                    | Plan cost per paycl                                                      | heck \$130.22     |                                   |              |               |   |                  |                          |
| Permanentation       Relationship       Date of Birth         Select       Dependent       Relationship       Dotto of Birth         Image: Image:      | Add New Dep                                                              | Add New Dependent |                                   |              |               |   |                  |                          |
| Select     Dependent     Relationship     Date of Birth       Image: Dependent Select     Spouse     09/01/1950       Image: Dependent Select     Cindy Who     Cindy Cindy Cind | 2 items                                                                  |                   |                                   |              | ≡ 🗖           | 2 |                  |                          |
| Wily Wonka         Spouse         09/01/1950 <th< td=""><td>Select</td><td>Dependent</td><td></td><td>Relationship</td><td>Date of Birth</td><td></td><td></td><td></td></th<>                                                                                                    | Select                                                                   | Dependent         |                                   | Relationship | Date of Birth |   |                  |                          |
| Cindy Who         Child         09/01/2020           ◀         ✓         ✓                                                                                                    |                                                                          | Willy Wonka       |                                   | Spouse       | 09/01/1950    | • |                  |                          |
| 4                                                                                                    |                                                                          | Cindy Who         |                                   | Child        | 09/01/2020    | Ŧ |                  |                          |
|                                                                                                    | •                                                                        |                   |                                   |              | •             |   |                  |                          |

### Medical, Vision & RX - CareFirst Administrators BC/BS PPO VHC PPO New Hire for Silly Dogooder (30041)

| Projected Total Cos<br>\$321.73 | st Per Paycheck                                                          | Projected Total Credits<br>\$0.00 |              |               |    |             |                          |
|---------------------------------|--------------------------------------------------------------------------|-----------------------------------|--------------|---------------|----|-------------|--------------------------|
| Dependents                      |                                                                          |                                   |              |               |    | ✓ Health Ca | re Instructions          |
| Add a new depend                | Add a new dependent or select an existing dependent from the list below. |                                   |              |               |    |             | CareFirst Administrators |
| Coverage                        | Coverage * Employee + Spouse                                             |                                   |              |               |    |             | tions                    |
| Plan cost per paycl             | Plan cost per paycheck \$321.73                                          |                                   |              |               |    |             |                          |
| Add New Dep                     | Add New Dependent                                                        |                                   |              |               |    |             |                          |
| 2 items                         |                                                                          |                                   |              | = □           | ." |             |                          |
| Select                          | Dependent                                                                |                                   | Relationship | Date of Birth |    |             |                          |
|                                 | Willy Wonka                                                              |                                   | Spouse       | 09/01/1950    | •  |             |                          |
|                                 | Cindy Who                                                                |                                   | Child        | 09/01/2020    |    |             |                          |
| 4                               |                                                                          |                                   |              | •             |    |             |                          |

### Medical, Vision & RX - CareFirst Administrators BC/BS PPO VHC PPO New Hire for Silly Dogooder (30041)

| Dendents Y Health Care Ins                                                                   | structions          |
|----------------------------------------------------------------------------------------------|---------------------|
|                                                                                              |                     |
| a new dependent or select an existing dependent from the list below. Provider Website CareFi | irst Administrators |
| rage * Employee + Family General Instructions                                                | 1                   |
| cost per paycheck \$455.22                                                                   |                     |
| Add New Dependent                                                                            |                     |
| ns \Xi 🖬 🖬                                                                                   |                     |
| ct Dependent Relationship Date of Birth                                                      |                     |
| Villy Wonka Spouse 09/01/1950                                                                |                     |
| Cindy Who Child 09/01/2020                                                                   |                     |
|                                                                                              |                     |

You are able to add a dependent here as well, but you will not be able to select Use as Beneficiary The process to add is also little different from adding your dependent before you enrollment starts.

### Add Dependent

| Relationship         | *            | := |
|----------------------|--------------|----|
| Use as Dependent     |              |    |
| Use as Beneficiary   |              |    |
| Inactive Date        | (empty)      |    |
| Date of Birth        | * MM/DD/YYYY |    |
| Age                  | (empty)      |    |
| Gender               | *            | := |
| Citizenship Status   |              | := |
| Disabled             |              |    |
| Allow Duplicate Name |              |    |

Check this box only when there is more than one dependent with the same name.

| Legal Name   | Contact Information      | National IDs | Additional Government IDs | Other IDs |
|--------------|--------------------------|--------------|---------------------------|-----------|
| Country *    | United States of America | :=           |                           |           |
| Prefix       |                          | :            |                           |           |
| First Name 🔸 | r                        |              |                           |           |
| Middle Name  |                          |              |                           |           |
| Last Name 🔸  | f                        |              |                           |           |
| Suffix       |                          |              | =                         |           |

| Legal Name | Contact Information | National IDs | Additional Government IDs | Other IDs |
|------------|---------------------|--------------|---------------------------|-----------|
|            |                     |              |                           |           |

| Phone |  |
|-------|--|
| Add   |  |
|       |  |

| Address              |                     |        |
|----------------------|---------------------|--------|
| Use Existing Address | Search              | :≡     |
| Country              | * All<br>By Contact | ><br>> |
| Address Line 1 *     |                     |        |
| Address Line 2       |                     |        |
| City *               |                     |        |
| State *              | :=                  |        |
| Postal Code *        |                     |        |
| County               |                     |        |
| Usage                |                     |        |
| Type *               | < Home ∷≣           |        |
| Primary Work         |                     |        |
| Primary Home 🛛 🗸     |                     |        |

#### Legal Name Contact Information National IDs Additional Government IDs Other IDs

| National IDs | 1 item |                                  |                                      |            |             |             |                 |           |        |
|--------------|--------|----------------------------------|--------------------------------------|------------|-------------|-------------|-----------------|-----------|--------|
| (+)          |        | *Country                         | *National ID Type                    | Current ID | Add/Edit ID | Issued Date | Expiration Date | Issued By | Series |
| Θ            |        | × United States of<br>America ⋮≡ | × Social Security ∷≡<br>Number (SSN) |            |             | MM/DD/YYYY  | MM/DD/YYYY      |           |        |

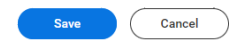

#### SPOUSAL PRIVILEGE PREMIUM WAIVER Process -

### If you're enrolling in a Medical Plan, change the selection from Waive to Select

Spousal Privilege Premium Waiver New Hire for

| Projected Total Cost Per Paycheck<br>\$430.84                                |                                       |                               |                                                                                                    |
|------------------------------------------------------------------------------|---------------------------------------|-------------------------------|----------------------------------------------------------------------------------------------------|
| Plans Available                                                              |                                       |                               | <ul> <li>Health Care Instructions</li> </ul>                                                                                                    |
| Select a plan or Waive to opt out of Spousal Privilege Premium Waiver. The d | isplayed cost of waived plans assume: | s coverage for Employee Only. | General Instructions                                                                                                    |
| 1 item                                                                       |                                       | ≞ ⊡ .'                        | **PLEASE WAIVE SPOUSAL SURCHARGE IF YOU ARE NOT ELECTING MEDICAL COVERAGE**                                                                                                    |
| *Selection                                                                   | Benefit Plan Details                  | You Pay (Biweekly)            | Required Documentations based on Coverage elections:                                                                                                    |
| Select                                                                       | SPS                                   | Included                      | Does not apply. I'm NOT covering a spouse: No documentation is required. No surcharge will be applied                                                                                                    |
| ↓ Warve                                                                      |                                       |                               | <ul> <li>My spouse is offered healthcare elsewhere. I understand a spousal surcharge will be applied: No documentation is needed. You'll be<br/>charged \$300.00 monthly.</li> </ul>                                                                                                    |
|                                                                              |                                       |                               | <ul> <li>My spouse is employed, but is not eligible, or not offered, group health benefits through his/her employer. A copy of the most recent 1040 Federal or State Tax Return verifying filing status of Maried Filing Jointly or Separately and a letter from your spouse's Human Resource or Benefits Department, on company letterbad (juku contact person's name and telephone number other than your spouse), that states your spouse is not offered employer group health benefits.</li> </ul>                                                                                                    |
|                                                                              |                                       |                               | • My spouse is unemployed or retired and not covered or eligible for any other employer group health benefits: A copy of the most recent 1040 Federal or State Tax Return Verifying Filing Status of Married Filing Joinity or Separately verifying your spouse & their employment rata-<br>tus included on the signed points of the return which contrains the signature & accupation for you & you spouse. A thother information on the<br>tax return can be redated (blacked out). On Federal Form 1040, this information is found at the top of page 1 (members name and spouses<br>name) and the bottom of page 2 (employees às gauces signature and occupations). If the unemployed spouse man stated<br><u>SPERART 1140</u> Tax Return, they must submit their return alvoing the same information as stated above. If your spouse became unem-<br>ployed or retired after the most recent federal tax zerun was filed, employee must submit the return and your algod statement that verifies<br>your spouse is currently unemployed or retired and not covered or eligible under any other employer group health benefits or applicable sup-<br>porting documentation of unemployment or retirement such as a Separation agreement, COBRA notice or Letter of Retirement from<br>employer. |
|                                                                              |                                       |                               | <ul> <li>My spouse is self-employed and is not covered or eligible under any other employer group health benefits: A copy of the most recert State<br/>or 1040 Federal Tax Return &amp; once of the following: a: Schedule &amp; F. (Self-Employment Tax), b: Sole Proprietor - Schedule C or Form 1040 - ES,<br/>c: Partnership - Form 1064. Copyrations - Form 1120 or Form 1120-Fs, e: Form 941 (Employer's Quarterly Federal Tax Return), f: Form 940<br/>(Employer's Annual Federal Unemployment Tax Return)</li> </ul>                                                                                                    |
|                                                                              |                                       |                               | <ul> <li>Spouse is currently employed through Virginia Hospital Center: Email yours &amp; your spouse's Full Name and VHC employee ID #s to <u>Benefits</u>.</li> <li>Department@VirginiaHospitalCenter.com</li> </ul>                                                                                                    |
|                                                                              |                                       |                               | **IF YOU HAVE DOCUMENTS PLEASE ATTACH TO THE REVEW AND SIGN**                                                                                                    |
| Confirm and Continue Cancel                                                  |                                       |                               |                                                                                                    |

If you are not covering a spouse select the 1<sup>st</sup> option, otherwise please select the right category for your situation

Spousal Privilege Premium Waiver - SPS New Hire for Christina Choi

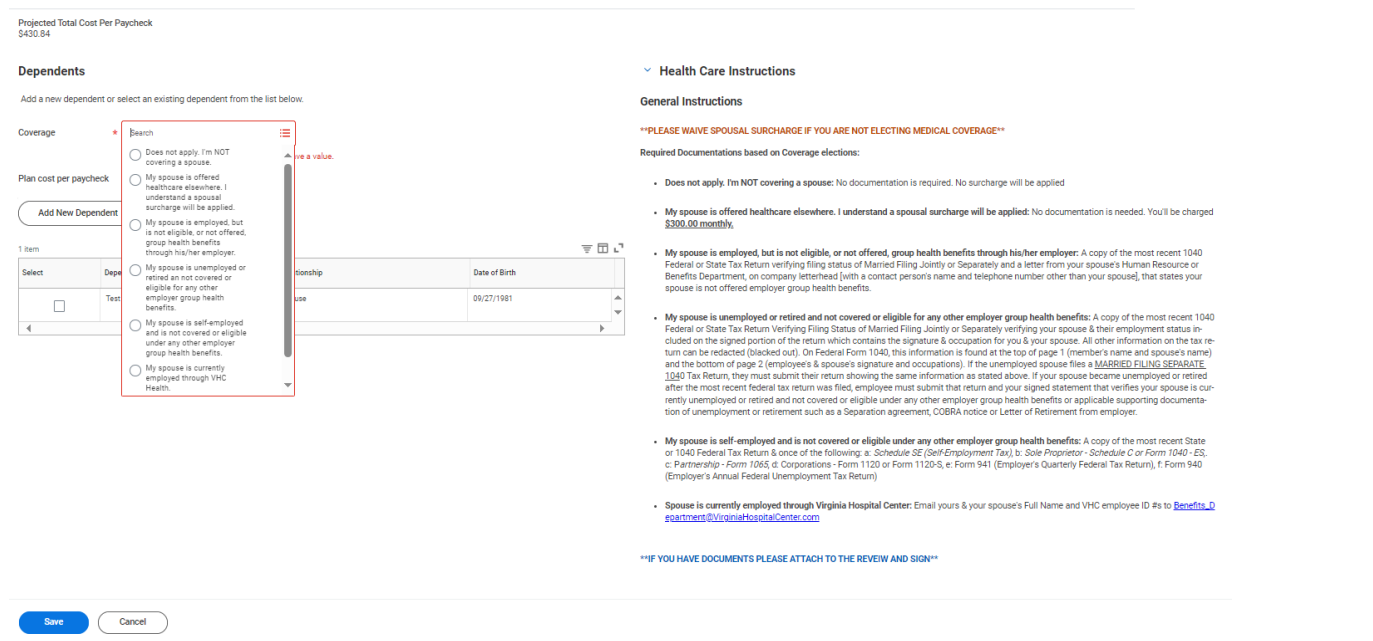

#### Spousal Privilege Premium Waiver - SPS New Hire for Silly Dogooder (30041)

Projected Total Cost Per Paycheck Projected Total Credits Dependents Health Care Instructions Add a new dependent or select an existing dependent from the list below. **General Instructions** ★ X My spouse is employed, but ... :≡ is not eligible, or not offered, group health benefits through his/her employer. Coverage Required Documentations based on Coverage elections: · Does not apply. I'm NOT covering a spouse: No documentation is required. No surcharge will be applied Plan cost per paycheck · My spouse is offered healthcare elsewhere. I understand a spousal surcharge will be applied: No documentation is needed. You'll be charged \$300.00 monthly. Add New Dependent My spouse is employed, but is not eligible, or not offered, group health benefits through his/her employer: A copy of the most re-cent 1040 Federal or State Tax Return verifying filing status of Married Filing Jointly or Separately and a letter from your spouse's Human Resource or Benefits Department, on company letterhead (with a contact person's name and telephone number other than your spouse), that states your spouse is not offered employer group health benefits. ⊽⊡ 2 2 items Dependent Relationship Date of Birth · My spouse is unemployed or retired and not covered or eligible for any other employer group health benefits: A copy of the most My spouse is unemployed or retired and not covered or eligible for any other employer group health benefits: A copy of the most recent 1040 Federal or State Tax Return Verifying Filing Status of Married Filing Johnty or Separately verifying your spouse & their employment status included on the signed portion of the return which contains the signature & occupation for you & your spouse. All other information on the tax return cas he redacted (blacked out). On Federal Form 1040, this information is found at the top of page 1 (member's name and spouse's name) and the bottom of page 2 (employee's & spouse's signature and occupations). If the unem-ployed spouse files a <u>MARNED FILINO SEPARATE 1040</u> Tax Return, they must submit their return showing the same information as stated above. If your spouse became unemployed or retired after the most recent federal tax return was field, employee must submit that return and your signed statement that verifies your spouse is currently unemployed or retired and not covered or eligible under any other employer group health benefits or applicable supporting documentation of unemployment or retirement such as Separation agreement, COBRA notice or Letter of Retirement from employer. Willy Wonka Spouse 09/01/1950 . 09/01/2020 Cindy Who Child • My spouse is self-employed and is not covered or eligible under any other employer group health benefits: A copy of the most re-cent State or 1040 Federal Tax Return & once of the following: a: Schedule SE (Self-Employment Tax), b: Sole Proprietor - Schedule or Form 1040 - ES, c: Partnership - Form 1065 d: Corporations - Form 1120 er Form 1120-R, e: Form 941 (Employer's Quarterly Federal Tax Return), f: Form 940 (Employer's Annual Federal Unemployment Tax Return) tor - Schedule C • Spouse is currently employed through Virginia Hospital Center: Email yours & your spouse's Full Name and VHC employee ID #s to Save Cancel

|                                                                              |                   | Q :         | Search                                                                                                    |
|------------------------------------------------------------------------------|-------------------|-------------|----------------------------------------------------------------------------------------------------|
| <b>New Hire</b> New Hire for Silly Dogooder (30041)                          |                   |             |                                                                                                    |
| Projected Total Cost Per Paycheck Projected Total Credits<br>\$455.22 \$0.00 |                   |             |                                                                                                    |
| Health Care and Accounts                                                     |                   |             |                                                                                                    |
| UPDATED                                                                      |                   |             | UPDATED                                                                                                    |
| Medical, Vision & RX<br>CareFirst Administrators BC/BS PP0 VHC PP0           |                   | <u>Z</u>    | Spousal Privilege Premium Waiver<br>SPS                                                                        |
| Cost per paycheck                                                            | \$455.22          | Cost per pa | ycheck Included                                                                                                |
| Coverage<br>Dependents                                                       | Employee + Family | Coverage    | My spouse is employed, but is not eligible, or not offered, group health<br>benefits through his/her employer. |
| Manage                                                                       |                   |             | Manage                                                                                                    |

### Continue to select the benefits you want to enroll in. You do not have to Manage any benefit you wish to WAIVE.

| Additional Benefits            |                                                      |                                                                                      |
|--------------------------------|------------------------------------------------------|--------------------------------------------------------------------------------------|
| Cost per paycheck Included     | UPDATED<br>Cafe<br>VHC<br>Cost per paycheck Included | UPDATED<br>Legal Assistance<br>MetLife Insurance Company<br>Cost per paycheck \$8.31 |
| Manage                         | Manage                                               | Manage                                                                               |
|                                |                                                      |                                                                                      |
| Review and Sign Save for Later |                                                      |                                                                                      |

Once you've selected everything you want to enroll in, please select Review and Sign

#### View Summary

Projected Total Cost Per Paycheck Projected Total Credits \$240.24 \$0.00

| **ADD BENEFIT ELECTION REVIEW LANGUAGE HERE** |                     |                      |                                            |            |               |           |   |
|-----------------------------------------------|---------------------|----------------------|--------------------------------------------|------------|---------------|-----------|---|
| Selected Benefits 7 items                     |                     |                      |                                            |            |               | 7 🖬 🖓 🎟 🖪 | ₿ |
| Plan                                          | Coverage Begin Date | Deduction Begin Date | Coverage                                   | Dependents | Beneficiaries | Cost      | * |
| Medical, Vision & RX                          | 11/01/2023          | 11/01/2023           | Employee + Child(ren)                      | Test Test  |               | \$194.12  |   |
| CareFirst Administrators BC/BS PP0 2          |                     |                      |                                            |            |               |           |   |
| Spousal Privilege Premium Walver              | 11/01/2023          | 11/01/2023           | Does not apply. I'm NOT covering a spouse. |            |               | Included  |   |
| SPS                                           |                     |                      |                                            |            |               |           |   |
| Dental                                        | 11/01/2023          | 11/01/2023           | Employee + Child(ren)                      | Test Test  |               | \$37.81   |   |
| Delta Dental                                  |                     |                      |                                            |            |               |           |   |
| Besic Life & AD&D                             | 11/01/2023          | 11/01/2023           | 1 X Salary                                 |            |               | Included  |   |
| MetLife Insurance Company 1x (Employee)       |                     |                      |                                            |            |               |           |   |
| Employee Assistance Program                   | 11/01/2023          | 11/01/2023           |                                            |            |               | Included  |   |
| Sunstone Counseling                           |                     |                      |                                            |            |               |           |   |
| Cafe                                          | 10/02/2023          | 10/02/2023           |                                            |            |               | included  |   |
| VHC                                           |                     |                      |                                            |            |               |           |   |
| Legal Assistance                              | 11/01/2023          | 11/01/2023           |                                            |            |               | \$8.31    |   |
| MetLife Insurance Company                     |                     |                      |                                            |            |               |           |   |

| Waived Benefits 12 Items     |         |          |           | 🗆 J 🔳 🔲 |
|------------------------------|---------|----------|-----------|---------|
|                              |         |          |           | *       |
| Hospital Indemsity           |         |          | Warved    |         |
| Accident Insurance           |         |          | Walved    |         |
| Critical liness              |         |          | Walved    |         |
| Health Savings Account       |         |          | Waived    |         |
| Medical FSA                  |         |          | Walved    |         |
| Limited Purpose FBA          |         |          | Waived    |         |
| Dependent Care FBA           |         |          | Waived    |         |
| Supplemental Life & ADBD     |         |          | Walved    |         |
| Tipoure Life & ADBD          |         |          | Walved    |         |
| Child Life & AD&D            |         | Waived   |           |         |
| (Brort Term Disability (STD) |         |          | Waived    |         |
| Long Term Disability (LTD)   |         |          | Walved    |         |
| Total Benefits Cost 1 hem    |         | ,        | r 🗆 🖓 🎟 📟 |         |
| Employee Cost                | Credits | Net Cost | Net Cost  |         |
| \$240.24                     | \$0.00  | 9240.24  |           | -       |

When you add a dependent (Spouse &/or Dependents), you MUST attached the required documents to be able to add them to your plans during the enrollment process.

| Attachments                                                                                                    |
|----------------------------------------------------------------------------------------------------|
| Drop files here<br>or<br>Select files                                                                                                    |
| Electronic Signature                                                                                                    |
| Legal Notice: Please Read                                                                                                    |
| Your name and Password are considered your "Electronic Signature" and will serve as your confirmation of the accuracy of the information being submitted. When you check the "I Agree" checkbox, you are certifying that:                                                                                                    |
| <ul> <li>I. General Acknowledgement: I am applying to enroll in the benefit options(a) selected by me pursuant to this enrollment forms and understand this enrollment form and declare that all the information gives in true and completed by the pursuant to this enrollment form and by ended to the benefit options.</li> <li>I. Details Center Health System has provided or made available documentation related to the benefit option subject to his enrollment form and and understand the plan documents applicable to such benefit options.</li> <li>Details Center Health System in the event that or my eligible dependents receipt of benefits or benefits coverage for which have not psycheskis, on a pretax or after tax basis as appropriate and to psy such sums as are due to the applicable carriers or providers for the benefit option(a) sector to pay such sums as are due to the applicable employment of any hind therwise devices to the terms. Contributions and Pentium Review benefits or benefits coverage for which have not psycheskis, on a pretax or after tax basis as appropriate and subversed pentiums or other sectors payment for such termination on the estimation on the estimation and acknowledge that Virginia Hospital Center Health System thal have the right to a datal bale be obticated for my pursuants to this enrollment form. The tax of and the applicable employee paid costs and the spiticable employee paid costs and the spiticable employee or terminate employment of any hind therwise due to ne form Virginia Hospital Center Health System and previous due to a sack of the spiticable enter House the psychicable carrier Health System and previous due to a sack of the spiticable enter House the spiticable employment of any missis enter the spiticable employment of any missis enter to be deviced to the spiticable enter Health System and estimate employment of any missis enter that a spiticable estimate employment of any missis enter the spiticable estimate employment of any missis enter the aphole due to applicable</li></ul> |
| I Accept Var comment                                                                                                    |
| Submit Save for Later Cancel                                                                                                    |

Once your documents are attached & you accept the Legal Notice for your Electronic Signature, your elections will be reviewed for final confirmation.